## 재학생 등록금 납부 메뉴 사용 안내 [학부모용]

| 년세포탈서비<br><sub>신촌</sub>  | 비스(http: <sub>)<br/>원주</sub>                    | //portal.yo                 | nsei.ac.kr) | 접속 -> <sup>2</sup> | 주요학사 ·<br>English I i | 서비스 -><br><sup>로그아웃 통합검색</sup> | 학사관리             | (등록금             | 납부) 클<br><sub>검색 상</sub> |
|--------------------------|-------------------------------------------------|-----------------------------|-------------|--------------------|-----------------------|--------------------------------|------------------|------------------|--------------------------|
| (영) 연세포틸<br>PORTAL SERVI | 다<br>다 <sup>(1)</sup><br>CT <sup>®</sup> YONSEL |                             |             |                    | 2. M                  | 학사정보                           | 시스템              | 행정정보 시           | 스템                       |
| 주요학사<br><sup>서비스</sup>   |                                                 |                             | jik         |                    | here                  | and the                        |                  |                  |                          |
|                          | le le                                           | <b>I</b> Q                  |             |                    | N.                    |                                |                  | S. A             |                          |
|                          | 학사관리<br>(등록금 납부)                                | 학부/대학원<br>수강편람조희            | 학부<br>수강신청  |                    |                       |                                |                  |                  |                          |
| 대학원<br>수강신청              | 학부/대학원<br>성적평가 조회                               | 신 <b>을</b><br>학부모<br>등록금 납부 |             | 0                  |                       |                                |                  | T.               | V                        |
| IT 학사서비                  | <b>△</b>                                        |                             | 이터네 주면서     |                    | 연세대학교                 |                                | · (무)·<br>원주통학버스 | 지지춘서브            | >                        |
|                          | 관련 사이!                                          |                             |             | (2)                | 공간대관시스템               | \$                             | 공시사양             | 9                |                          |
|                          |                                                 |                             |             | 연세대학교              | 연세의료원                 | 연세동문회                          | 통합연구<br>정보시스템    | 연세<br>WikiReform |                          |

2. 로그인 : 학번과 비밀번호(학생 주민번호 앞 6자리 인지 뒤 7자리 확인) 입력

Ĩ

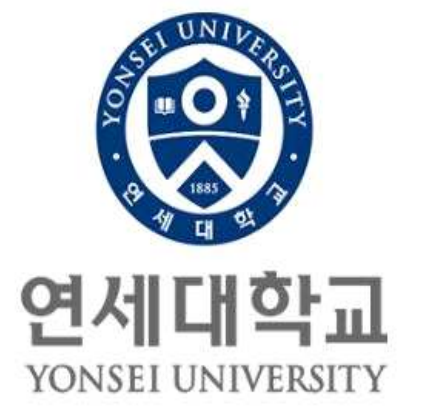

| 비밀번호 (Pa   | ssword)             |
|------------|---------------------|
| 원하는 서비스를   | 이용하시려면 로그인이 필요합니다.  |
|            | 로그인                 |
| 아이디 찾기     | 임시비밀번호발급   로그인 도움말⑦ |
| - 이용 후 반드시 | 로그아웃 해주세요!          |

 3. 학부모용 비밀번호 변경 : 비밀번호는 6 ~ 16자의 영문 대소문자, 숫자, 특수문자를 사용할 수 있습니다.

| ● [연세포탈시비스]<br>⊕ 등록 |                                                                             |
|---------------------|-----------------------------------------------------------------------------|
|                     | 비밀번호가 주민번호 뒷자리일 경우 반드시 비밀번호 변경을 하셔야 합니다.                                    |
|                     | 팝업 차단 설정이 되어 있는 경우에는 동의 관련 팝업창이 제공되지 않으니 반 <mark>드시 팝업 차단을 해지 해 주세요.</mark> |
|                     |                                                                             |
|                     | 👌 웹 페미지 대화 상자 🛛 🔀                                                           |
|                     | 학부모용 비밀번호 변경 안내                                                             |
|                     |                                                                             |
|                     | 현재 주민변호(됫 7자리 또는 앞 6자리)를 비밀변호로 설정되어 있어 비밀변호 노출의 위험이 있습니다.                   |
|                     | 해당 서비스텔 사용하기 위해서는 <b>현재 비행번호를 사용가 변경</b> 하셔야 합니다.                           |
|                     | 샤 비밀번호 : 반드시 현재 비밀번호와 다르게 입력하셔야 합니다.                                        |
|                     | 새 비밀번호 확인 : 비밀번호를 한번 더 입력하셔요.                                               |
|                     | 변경 완료 다시 입력                                                                 |
|                     |                                                                             |

4. 자율경비 선택 : 등록 → 출력/등록 → 자율경비선택 → 납부하고자 하는 항목 '클릭' → 동 의 문구 입력 → 자율경비확정 '클릭'

| [연세포탈서비스]<br>🔁 등록 |                        | 374                                           | 1한조회 자 <b>:</b>                                                                   | 8경비선맥                                                                                        | <b>★</b> 조회/등록 <b>★</b>                                                                  | 등록금납부확인사                                                                                                    | 교육비납업중명                                                                      | A                                                                                                  |                                                                       |
|-------------------|------------------------|-----------------------------------------------|-----------------------------------------------------------------------------------|----------------------------------------------------------------------------------------------|------------------------------------------------------------------------------------------|----------------------------------------------------------------------------------------------------|------------------------------------------------------------------------------|----------------------------------------------------------------------------------------------------|-----------------------------------------------------------------------|
| · 출력/영목           |                        | • 등록 > 중                                      | 역/등록                                                                              |                                                                                              |                                                                                          |                                                                                                    |                                                                              |                                                                                                    |                                                                       |
|                   |                        | 수험변호                                          | - Contractor                                                                      |                                                                                              | 성 별 남                                                                                    |                                                                                                    | 모집단위                                                                         |                                                                                                    |                                                                       |
|                   |                        | 상 명                                           | 강                                                                                 |                                                                                              | 학년 1                                                                                     | 진급학년 1                                                                                                    | 과 정                                                                          |                                                                                                    |                                                                       |
|                   |                        | 입학구분                                          | 재외국민                                                                              |                                                                                              | 입학일                                                                                      |                                                                                                    | 전학구분                                                                         |                                                                                                    |                                                                       |
|                   |                        | 합격구분                                          | 최초합격                                                                              |                                                                                              | <u></u> 학적변동일                                                                            |                                                                                                    | 수강신청                                                                         | 학점                                                                                                 |                                                                       |
|                   |                        | ※ 분인은 자                                       | * <b>:영</b><br>도<br>(출경비 선택에 대                                                    | 시재장'미나 '<br>구'->'호환성 !<br>한 유의사항을 수)                                                         | 자율경배확정 '<br>2기'을 퇴크해<br>지하였습니다.                                                          | 네른에 동가이가 되<br>버튼을 클릭 시 마득<br>주체요                                                                                                    | 에시는 오망보며<br>무 반응미 없을 ?                                                       | 해당 전력하며야 합니다<br>경우 브라우계의<br>3. 자율<br>버튼                                                            | 경비확정<br>'클릭'                                                          |
|                   |                        | ※ 분인은 자<br>(위의 동의<br>2015 년도 :                | • 명<br>동경비 선택에 대<br>문구를 입력하시<br>2 학기 자율경비                                         | · <b>시지장' 미나 '</b><br>구'→'호환성 !<br>한 유의사항을 속/<br>오)<br>내역                                    | 자동경비학정<br>2기·등 체크해<br>지하였습니다                                                             | 세대 문자가 가 가 바이가 가 가 바이가 가 가 바이가 가 가 가 가 가 가 가                                                                                                    | 에서는 오랑포텍<br>루 반응미 없을 ?                                                       | 해당 전력하여에 합니다<br>함은 브라우제의<br>3. 자율<br>버튼<br>양시제장                                                    | 경비확정<br>'클릭'<br>자율경비확정                                                |
|                   |                        | * 분인은 자<br>(위의 동의<br>2015 년도 1<br>선택          | * '명<br>'도<br>'도<br>문구를 입력하시:<br>2학기 자율공비<br>향목<br>학생회비                           | 시재장: 이나 ·<br>구 ·→ · 호환정 !<br>한 유의사람을 속/<br>오)<br>내역<br>금액<br>10,000 원                        | 지유 1020<br>2가 등 제국해<br>지하였습니다.<br>다양한 학생<br>학생 회지치                                       | 선명<br>같동지원 및 학생력지<br>같동네                                                                                                    | 에서는 소영문에<br>구 변용미 없을 ?<br>개선을 위한 교내                                          | 해당 전력하대야 합니다<br>종우 브라우계의<br>3. 자율<br>버튼<br>입시제장<br>담당부서<br>홍학방회                                    | 경비확정<br>'클릭'<br>자표경비확정<br>면락처<br>2123-3641                            |
|                   | 2 난부하고자                | ※ 분인은 자<br>(위의 동의<br>건택<br>                   | * '물<br>물갈비 선택에 대<br>문구를 입력하시:<br>2 학가 자율강비<br>항목<br>학생회비<br>연세지                  | 시 제정: 이나 ·<br>· · · · · 호환성 ·<br>한 유의사람을 속?<br>오)<br>내역<br>금액<br>10,000 원<br>1,700 원         | 자동경비학정·<br>기·중·제국에<br>지하였습니다<br>다양한 학생<br>학생회 자치<br>연셔지면접·<br>중관품 구독                     | 신 명 6 가까가 가<br>주세요<br>같은지원 및 학생복지<br>관등지원 및 학생복지<br>위원회 학생들이 제작하<br>로                                                                                     | 에서는 소성관에<br>구 변용이 없을 ?<br>기건을 위한 교내<br>나는 개간지 성격의                            | 에영 전력하대야 합니다<br>영우 브라우저의<br>3. 자율<br>버튼<br>영시제장<br>담당부서<br>홍학봉회<br>연세지판급위원회                        | 경비확정<br>'클릭'<br>자표경비확정<br>면택체<br>2122-3641<br>2123-3661               |
|                   | 2. 납부하고자<br>하는 항목 '클릭' | # 분인은 자<br>(위의 동의<br>2015년도 :<br>선택<br>문      | · 영화<br>동물건비 선택에 대<br>문구를 인덕하시.<br>2 <b>학가 자율경배</b><br>향목<br>학생회비<br>연세지<br>연세준추비 | 시지경: 미나 구<br>구 · · · 호환성 ·<br>한 유의사학을 수가<br>오)<br>내역<br>금액<br>10,000 원<br>1,700 원<br>6,700 원 | 지하였습니다.<br>지하였습니다.<br>다양한 학생<br>학생회 자치<br>영제지원길<br>중관물 구독<br>마주 월오일<br>는 국내 최초<br>세순추의 구 | 설명 설명 활동자원 및 학상복자 환동비<br>위원회 학생들이 제작하<br>위원회 학생들이 제작하<br>위원회 학생들이 제작하<br>위원 학생들이 제작하<br>특료                                                                | 에서는 소성문의<br>구 변용이 없을 ?<br>가는 개간지 성격의<br>로 학가 중 발판되<br>방동을 보도하는 연             | 115 전력하대야 합니다<br>정우 브라우지의<br>3. 자율<br>법문<br>영시제장<br>단당부서<br>추학생회<br>연세초추                           | 경비확정<br>'클릭'<br>자표코배확정<br>면택체<br>2123-3661<br>2123-3651<br>2123-3355  |
|                   | 2. 납부하고자<br>하는 항목 '클릭' | # 본인은 자<br>(위의 동의<br>2015년도 :<br>전맥<br>문<br>문 | · 영<br>문구를 인적하지:<br>문구를 인적하지:<br>2 학가 자율경례<br>학생회비<br>연세지<br>연세초추비<br>방송비         | 한 유입사한 속(<br>오)<br>오)<br>대역<br>김0,000 원<br>1,700 원<br>6,700 원<br>2,000 원                     | 지 가 가 가 가 가 가 가 가 가 가 가 가 가 가 가 가 가 가 가                                                  | 설명<br>변종 금액 시 04<br>주세요<br>실명<br>활동지원 및 학생목지<br>활동비<br>위원회 학생들이 제작하<br>라<br>위원회 학생들이 제작하<br>라<br>위원 학생들이 주도<br>의 학생교자로 학용 등<br>특별<br>성원물의 알 권리를 제공<br>취료급 | 지신을 유한 교내<br>가신을 위한 교내<br>나는 계간지 성격의<br>모든 보도하는 연<br>기정 학태소식과 시<br>하고 있는 연세교 | 118 전력하대 합니다<br>39 브라우지의<br>3. 자율<br>버튼<br>영제자장<br>당당부서<br>추산방회<br>연세자편길위원회<br>연세자편길위원회<br>연세교육방송국 | 경비확정<br>'클릭',<br>자율경대학정<br>만락처<br>2122-3641<br>2122-3365<br>2122-3355 |

|               | 시계 대학으로 당한 비상<br>21세기를 당한 연세요                                         | 교<br>2. 선택                          |                                          |                                   | <b>40</b> 520 (S                     |                             |
|---------------|-----------------------------------------------------------------------|-------------------------------------|------------------------------------------|-----------------------------------|--------------------------------------|-----------------------------|
| [연세포탈서비스]<br> | 공지사항 자율경비선택 ★                                                         | 조회/등록★                              | 등록금납부확인 A                                | 교육비납입종                            | 돌망시                                  |                             |
|               | ● 등록 > 출력/등록                                                          |                                     | _                                        |                                   |                                      |                             |
| 1. 전맥         | 학 변                                                                   | 성 별                                 |                                          | 소 역                               | •                                    |                             |
|               | 전 명 학                                                                 | 71                                  | 진급학기                                     | 과 정                               |                                      |                             |
|               | 입학구분 입                                                                | 학 일                                 |                                          | 진학구분                              |                                      |                             |
|               | 재학구분 학                                                                | 덕변동일                                |                                          | 수강신청                              | 학점                                   |                             |
|               | 재학상태                                                                  |                                     |                                          |                                   |                                      |                             |
|               | 다음(1874)<br>좌(우리은행)                                                   | uio                                 | 록입                                       |                                   |                                      |                             |
|               | 변경소속명                                                                 | 분납                                  | 신청일                                      |                                   |                                      |                             |
|               | 발행금액 3. 선택 고지서 응                                                      | 0 <u>ग</u>                          | 대장학<br>문고지서출혁 )                          | 0 <u>수납금액</u><br>등록금납부            | 0<br>(확인                             | 미납금액                        |
|               | 고지서 출력시 익스틀로러의 [파일]<br>당타행 ATM, CD기(<br>미납 금액에 (-) 표시가 되어 있는 경우는, 반환필 | - [페이지설정]<br> 서 가상계좌로<br>  금액이 있기 [ | 에서 대리말, 꼬리망!<br>이체하시면 손쉽게<br>#문입니다. 반환금은 | 을 삭제하시고 여<br>등록금을 납부하<br>입학 미후 학생 | 벽을 0으로 해주<br> 실 수 있습니다.<br>중에 연결된 계좌 | 시기 바랍니다.<br>로 일괄 반환월 예정입니다. |

5. 고지서출력 : 등록 → 출력/등록 → 조회/등록 → 고지서 출력

- 6. 등록금 납부 : '입금전용계좌'로 고지된 등록금 전액 송금
  - 입금전용계좌 : 학생 1인당 1계좌 부여(송금인 이름이 달라도 등록 처리됨)

| 재학상태             | 외국인       | 학기초과 | 0 | 변경소속명 |           |
|------------------|-----------|------|---|-------|-----------|
| 입금전용계좌(우리은<br>행) | 263-659   | 등록일  |   | 분납신청일 |           |
| 발행금액             | 4,748,000 | 감면금액 | 0 | 고지장학  | 0         |
| 수납금액             | 0         |      |   | 미납금액  | 4,748,000 |
|                  |           |      |   |       |           |

고지서출력 영문고지서출력

7. 등록금 납부확인서 : (등록금 납부 후) 등록 → 출력/등록 → 등록금납부확인서 -> 학년도 학기 선택 -> 국문 or 영문 선택(출력)

| ତ 연세대학교<br>YONSH UNIVERSITY | 세계 대학으로 양안 비생<br>21세기 | 80 944 <b>1</b> |                | 2. {     | <u>년</u> 택   | <b>40</b> e 20 e . |  |
|-----------------------------|-----------------------|-----------------|----------------|----------|--------------|--------------------|--|
| (연시포달시비스)<br>- 등록           | 공지사항                  | 자율경비선벽          | ★조회/등록★        | 등록금납부확인사 | 교육비납입종       | 58 M               |  |
| 1. 선택                       | • 등록 > 출력/등록          |                 |                | _        |              |                    |  |
|                             | 학 편<br>성              |                 | 상 별<br>학 기     | 진급학기     | 소 속<br>과 정   |                    |  |
|                             | 입학구분<br>재학구분          | 3. 선택           | 입 학 일<br>학적변동일 |          | 진학구분<br>수강신청 | 한점                 |  |
|                             | 학년도학기                 | -SELECT-        | 프 국문 문         | 영문       |              |                    |  |